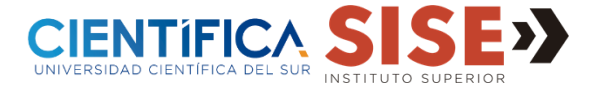

Este procedimiento aplica cuando el alumno al intentar iniciar en sus aplicaciones como **Lucía o Científica Móvil** se queda cargando durante varios minutos o la pantalla congelada.

 Ir hacia Ajustes/Configuración del móvil. Luego en la opción de Aplicaciones, clic en Administración de Aplicaciones y dentro de ella buscar la aplicación: Científica Móvil.

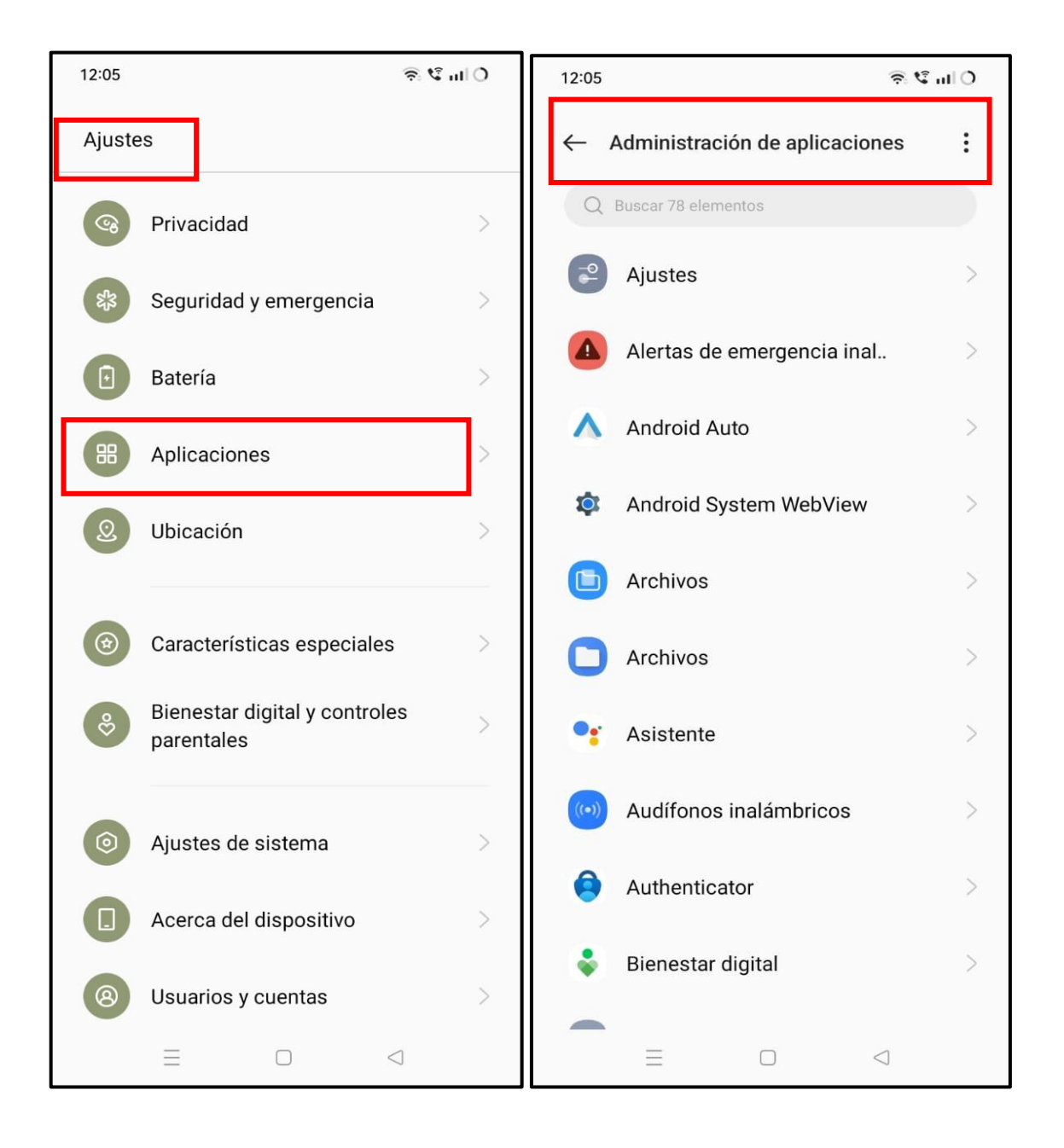

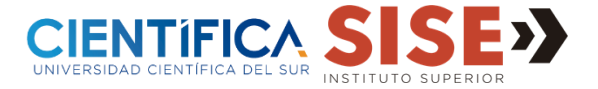

2. Una vez seleccionada la aplicación, clic en: Uso de Almacenamiento y luego clic en: Borrar datos o Borrar caché.

| 12:05                                                                                                   | 0 In 9 🔅 | 12:05                               | O الد ¢ چ   |
|----------------------------------------------------------------------------------------------------|----------|-------------------------------------|-------------|
| ← Información de la aplicació                                                                           | n        | $\leftarrow$ Uso del almacenamiento |             |
| C                                                                                                    |          | Científica Móvil<br>2.3.1           |             |
| Científica Móvil<br>Versión 2.3.1                                                                       |          | Total                               | 47.3 MB     |
|                                                                                                    |          | Aplicación                          | 44.0 MB     |
| Abrir Forzar la detención                                                                               | Eliminar | Datos                               | 3.1 MB      |
| Administrar notificaciones                                                                              | >        | Bc                                  | orrar datos |
| Permitir                                                                                                |          | Caché                               | 216 KB      |
| Permisos                                                                                                | >        | P                                   | rrar agabá  |
| Uso de batería                                                                                          | >        | ь                                   | ITAI Cache  |
| Consumo de datos<br><sup>0 B</sup><br>Uso del almacenamiento<br><sup>47.3 MB</sup><br>Abrir por omisión | >        |                                     |             |
| Las opciones predeterminadas se establec<br>parcialmente                                                | vieron > |                                     |             |
|                                                                                                    | $\lhd$   | = 0 <                               | ]           |

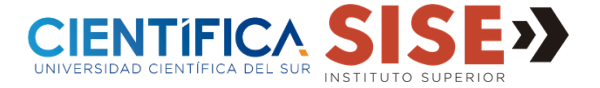

3. Realizamos el mismo procedimiento con la aplicación: Google Chrome.

| 12:06                                                                             | ŝ,€ uI 0 | 12:06                |                                | இ 🕄 ul ()       |
|-----------------------------------------------------------------------------------|----------|----------------------|--------------------------------|-----------------|
| <ul> <li>Información de la aplicación</li> </ul>                                  | :        | $\leftarrow$ Uso del | almacenamiento                 | )               |
| G                                                                                 |          | <b>G</b> Go<br>14.   | o <b>gle</b><br>35.18.28.arm64 |                 |
| Google<br>Versión 14 35 18 28 arm64                                               |          | Total                |                                | 551 MB          |
| Verbien 11.56.16.20.41110 P                                                       |          | Aplicación           |                                | 511 MB          |
| Abrir Forzar la detención I                                                       | nhabil   | Datos                |                                | 27.9 MB         |
| Administrar notificaciones                                                        | >        |                      | Admi                           | nistrar espacio |
|                                                                                   |          | Caché                |                                | 12.0 MB         |
| Permisos                                                                          | >        |                      |                                | Borrar caché    |
| Consumo de datos<br>19.80 MB                                                      | >        |                      |                                |                 |
| Uso del almacenamiento<br>551 MB                                                  | >        |                      |                                |                 |
| Abrir por omisión<br>Las opciones predeterminadas se estableciero<br>parcialmente | n >      |                      |                                |                 |
| APLICACIONES SIN USAR                                                             |          |                      |                                |                 |
|                                                                                   |          | ≡                    |                                | $\triangleleft$ |

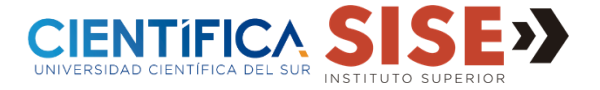

- 4. Después, proceder a eliminar temporales y caché desde el navegador de Chrome mediante web en el móvil.
  - a) Desde una ventana abierta, clic en los tres puntos y selecciona Historial.
  - b) Clic en Borrar datos de navegación.
  - c) En la siguiente pantalla, marcar como intervalo de tiempo: Todos y de la lista de opciones dejar sin marcar: Contraseñas almacenadas y Datos del formulario de autocompletar y Borrar datos.

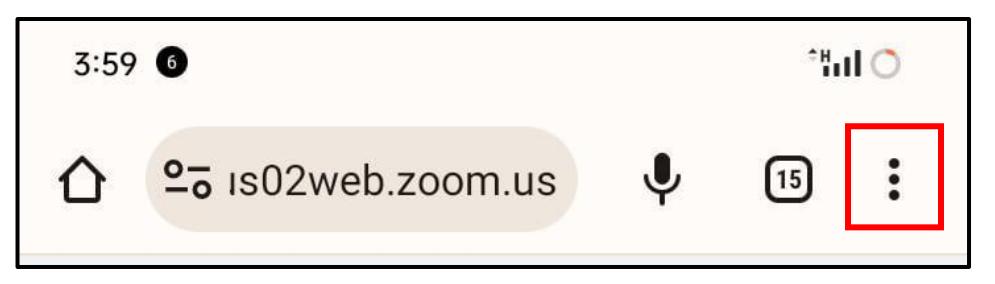

|                | Xe *fil 🔿   |                                                                              |          | 3:49 6 ¥e 4 |                                                       | 3:49 0                     |                                             |                                                                                                    |                       | -4911 🔿                     |                                 |                 |   |  |  |
|----------------|-------------|------------------------------------------------------------------------------|----------|-------------|-------------------------------------------------------|----------------------------|---------------------------------------------|----------------------------------------------------------------------------------------------------|-----------------------|-----------------------------|---------------------------------|-----------------|---|--|--|
| в(             | →           | ☆                                                                            | ŧ        | i           | G                                                     | Histo                      | orial                                       | ۹                                                                                                  | ÷                     | Borr                        | nave                            | 0               |   |  |  |
|                | Ð           | ) Nueva pestaña                                                              |          |             |                                                       | Borrar datos de navegación |                                             | Intervalo de Últimos 15 minutos                                                                    |                       |                             |                                 | -               |   |  |  |
|                | <b>A</b>    | Nueva pestaña de incó                                                        |          |             |                                                       | Hoy - 25 de sep. de 2023   |                                             |                                                                                                    | •                     | Histor Última hora          |                                 |                 |   |  |  |
| 1              | Ð           | Historial                                                                    |          |             |                                                       | 0                          | Mi perfil - Zoom<br>us02web.zoom.us         |                                                                                                    | · ·                   | 186 ele<br>Últimas 24 horas |                                 | as              |   |  |  |
|                | 🗹 Descargas |                                                                              |          |             |                                                       | 2                          | Iniciar reunión - Zoom                      |                                                                                                    | •                     | Datos<br>De 146             | Últimos 7 días                  |                 |   |  |  |
| ia<br>m        | *           | <ul> <li>Favoritos</li> <li>Pestañas recientes</li> <li>Compartir</li> </ul> |          |             |                                                       | 0                          | Iniciar reunión - Zoom<br>us02web.zoom.us   |                                                                                                    | <u>_</u>              | lmáge<br>almac<br>311 MI    | Últimas cuatro<br>Todos         | semanas         | V |  |  |
| ga<br>o<br>cli | <           |                                                                              |          |             |                                                       | 0                          | Mi perfil - Zoom<br>us02web.zoom.us         |                                                                                                    | ଙ୍କ                   | Contra<br>Ningun            | aseñas almacen<br><sup>Ia</sup> | nadas           |   |  |  |
| sit<br>e       | Q           | Buscar                                                                       | en la pa | ágina       |                                                       | 0                          | Iniciar sesión   Zoom<br>us02web.zoom.us    |                                                                                                    | <b>A</b> <sup>1</sup> | Datos                       | del formulario o                | de              |   |  |  |
| re<br>m<br>or  | G           | Traduci                                                                      | ir       |             |                                                       | 0                          | Iniciar sesión   Zoom<br>us02web.zoom.us    |                                                                                                    |                       | 7 suge                      | rencias                         | cias            |   |  |  |
| fi<br>ur<br>ca | 진<br>모      | Agregar a la pantalla prin Sitio para comput                                 |          |             | Iniciar sesión con tu cu<br>login.microsoftonline.com | lenta                      | Configuración de sitios<br>3 sitios         |                                                                                                    |                       |                             |                                 |                 |   |  |  |
| y:<br>of<br>re | \$          | Configu                                                                      | uración  |             |                                                       | 8                          | Iniciar sesión   Platanit<br>platanitos.com | Para salir de tu Cuenta de Google en todos los sitios<br>web, debes <mark>salir de Chrome</mark> . |                       |                             |                                 |                 |   |  |  |
| io<br>ro       | 0           | Ayuda y comentarios                                                          |          |             |                                                       | *                          | taco negros punta, Ofe<br>platanitos.com    | nta, Ofertas y n                                                                                   |                       | Borrar datos                |                                 |                 |   |  |  |
| III            |             |                                                                              |          | $\lhd$      |                                                       |                            |                                             | $\triangleleft$                                                                                    |                       | Ξ                           |                                 | $\triangleleft$ |   |  |  |

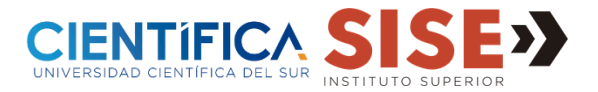

5. De ser necesario, solicitar la desinstalación de la aplicación y reinicio del móvil.